## **UF ALL ACCESS DIGITAL TEXTBOOKS**

1. Go to <a href="https://www.bsd.ufl.edu/G1CO/IPay1f/start.aspx?TASK=INCLUDED">https://www.bsd.ufl.edu/G1CO/IPay1f/start.aspx?TASK=INCLUDED</a>

| UNIVERSITY of FLORIDA | CHANGE PASSWORD | FORGOT PASSWORD | CREATE ACCOUNT                                                                                                    | TROUBLE SIGNING |
|-----------------------|-----------------|-----------------|----------------------------------------------------------------------------------------------------|-----------------|
| Username              |                 |                 |                                                                                                    |                 |
| GatorLink Username    |                 |                 | UE Login has a new look.<br>Click here for more Viformation.                                                                                                    |                 |
| Password              |                 |                 | You are logging in to a University of Florida (UF)                                                                                                    |                 |
| Password              |                 |                 | information system and agree to comply with the UF<br>Acceptable Use Policy and Guidelines. Unauthorized                                                                                                    |                 |
| LOGIN                 |                 | 124             | use of this system is prohibited and may subject the<br>user to chiminal and civil penalties. UF may monitor<br>computer and network activities, and the user should<br>have limited expectations of privacy. |                 |

• This prompts you to log in with your GatorLink account

2. Students are shown a list of classes in this program in which they are enrolled, with the prices. They are given the option to authorize charges.

- 3. Students should click the Opt-in button next to the class.
- 4. Students then need to click the button to authorize the charges.
- 5. Then click the Opt-In button next to the "Amount to Charge"
- \*\*\*\*Please see the screen shot below\*\*\*\*

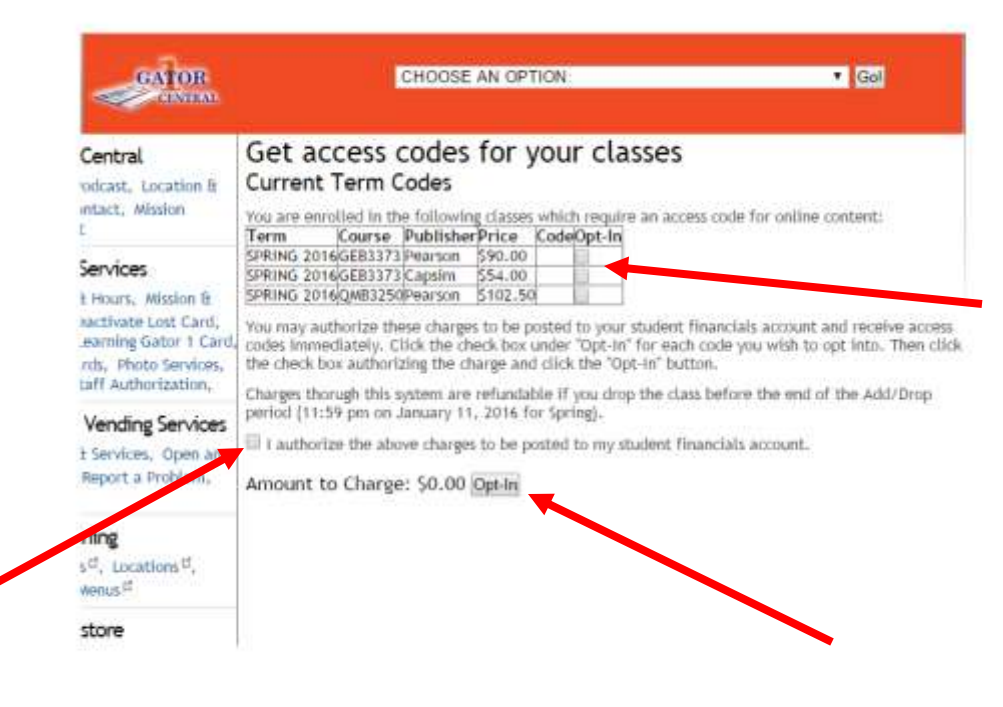

If your course does not appear in the window or if the email to setup your e-text does not come through within 2 business days, please contact:

allaccess@bsd.ufl.edu